## Comment bien renseigner son profil Adhérent

## Accéder à son profil ...

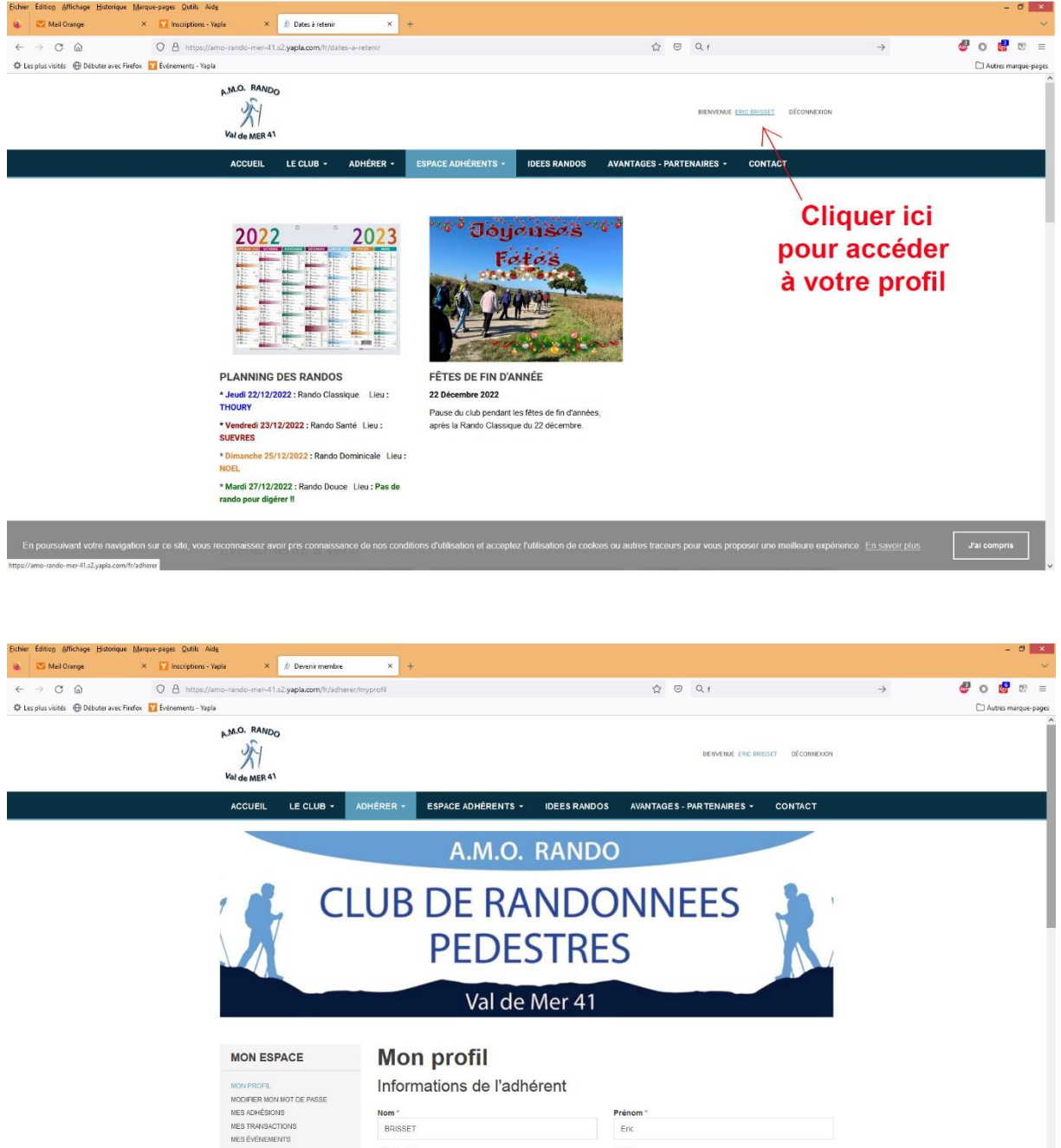

Ville

MES EVERNERVIS

Renseigner, à minima, toutes les cases ayant un astérisque rouge (\*) dans les rubriques « Informations de l'adhérent », « Certificat médical »...

| → C @                                      | <ul> <li>https://amo-rando-mer-41.sz.yapia.com/tr/adne</li> </ul> | rer/myprotil                                                                                                    | w o ut              |   |   |                |
|--------------------------------------------|-------------------------------------------------------------------|----------------------------------------------------------------------------------------------------|---------------------|---|---|----------------|
| plus visités 💮 Débuter avec Firefox 🛐 Évén | sements - Yapla                                                   |                                                                                                    |                     |   | C | Autres marque- |
|                                            | MON ESPACE                                                        | Mon profil                                                                                                    |                     |   |   |                |
|                                            | MON PROFIL<br>MODIFIER MON MOT DE PASSE                           | Informations de l'adhérent                                                                                                    |                     |   |   |                |
|                                            | MES ADHÉSIONS                                                     | Nom *                                                                                                    | Prénom *            |   |   |                |
|                                            | MES TRANSACTIONS<br>MES ÉVÉNEMENTS                                | BRISSET                                                                                                    | Eric                |   |   |                |
|                                            |                                                                   | Adresse *                                                                                                    | Ville *             |   |   |                |
|                                            | DECONINEXION                                                      |                                                                                                    | (388)               |   |   |                |
|                                            |                                                                   | Code postal "                                                                                                    | Pays                |   |   |                |
|                                            |                                                                   | 41500                                                                                                    | France              | + |   |                |
|                                            |                                                                   | Téléphone *                                                                                                    | Date de naissance * |   |   |                |
|                                            |                                                                   | COND-MARKON                                                                                                    | 0-0-402             |   |   |                |
|                                            |                                                                   | Courriel                                                                                                    |                     |   |   |                |
|                                            |                                                                   | oda dataratiĝinandano O                                                                                                    |                     |   |   |                |
|                                            |                                                                   | Autorisation photo *                                                                                                    |                     |   |   |                |
|                                            |                                                                   | J'accepte que les photos sur lesqueiles j'apparais, figurent sur<br>les bulletins ou autres supports utilisés par l'association AMO<br>RANDO Val de Mer 41 pour relater une de nos randonnées. |                     |   |   |                |
|                                            |                                                                   | O QUI                                                                                                    |                     |   |   |                |
|                                            |                                                                   | ONON                                                                                                    |                     |   |   |                |
|                                            |                                                                   | Certificat médical                                                                                                    |                     |   |   |                |
|                                            |                                                                   | Date du Certificat médical *                                                                                                    |                     |   |   |                |
|                                            |                                                                   | 8-0-09F                                                                                                    |                     |   |   |                |
|                                            |                                                                   | Personne à contacter                                                                                                    |                     |   |   |                |
|                                            |                                                                   |                                                                                                    |                     |   |   |                |

Ainsi que « Personne à contacter » ...

| → C @ O A or https://amo-rando-mer-41.s2.yapla.cc              | m/fr/adherer/myprofil                                                                                                    | ☆ 💿 Q Rechercher  | 🗳 O 🚰 🕫            |
|----------------------------------------------------------------|----------------------------------------------------------------------------------------------------|-------------------|--------------------|
| Les plus visités 🛛 Débuter avec Firefox 🛛 🙀 Événements - Vapla |                                                                                                    |                   | 🗋 Autres marque-pa |
|                                                                |                                                                                                    |                   |                    |
|                                                                | Courriel                                                                                                    |                   |                    |
|                                                                |                                                                                                    |                   |                    |
|                                                                | Autorisation photo *                                                                                                    |                   |                    |
|                                                                | l'accepte que les photos sur lesquelles j'apparais, figurent sur<br>les bulletins ou autres supports utilisés par l'association AMO<br>RANDO Vai de Mer 41 pour relater une de nos randonnées. |                   |                    |
|                                                                | oui                                                                                                    |                   |                    |
|                                                                | O NON                                                                                                    |                   |                    |
|                                                                | Certificat médical                                                                                                    |                   |                    |
|                                                                | Date du Certificat médical *                                                                                                    |                   |                    |
|                                                                | factoriza                                                                                                    |                   |                    |
|                                                                | Personne à contacter                                                                                                    |                   |                    |
|                                                                | Nom *                                                                                                    | Prénom *          |                    |
|                                                                |                                                                                                    |                   |                    |
|                                                                | Téléphone *                                                                                                    | Adresse           |                    |
|                                                                |                                                                                                    | 4-x-up-principale |                    |
|                                                                | Code postal                                                                                                    | Ville             |                    |
|                                                                | 41000                                                                                                    | SERIS             |                    |
|                                                                |                                                                                                    | Pays              |                    |
|                                                                |                                                                                                    | France            |                    |
|                                                                |                                                                                                    |                   |                    |
|                                                                |                                                                                                    | ENREGISTRER       |                    |

| Constrained on the state of the state of the stat        |                  |        |               |                    |                                                                               | × +                                                                                                    | × 🖈 Devenir membre                     | Inscriptions - Vapla  | ×                 | Mail Orange     |
|----------------------------------------------------------------------------------------------------|------------------|--------|---------------|--------------------|-------------------------------------------------------------------------------|----------------------------------------------------------------------------------------------------|----------------------------------------|-----------------------|-------------------|-----------------|
| 2 be plavkett:                                                                                                    | 9 😼 🛛            | 🕹 o    | $\rightarrow$ | ☆ © Q1             |                                                                               | /myprofil                                                                                                    | o-mer-41.s2. <b>yapla.com</b> /fr/adhe | O A https://amo-rando |                   | C @             |
| Courrel   Autorisation photo:   Autorisation photo:   Autorisation photo:   Courrel   In Dial   In Dial <td>] Autres marque-</td> <td></td> <td></td> <td></td> <td></td> <td></td> <td></td> <td>🕎 Événements - Yapla</td> <td>uter avec Firefox</td> <td>s visités 💮 Dét</td>                                                                                                    | ] Autres marque- |        |               |                    |                                                                               |                                                                                                    |                                        | 🕎 Événements - Yapla  | uter avec Firefox | s visités 💮 Dét |
| Courtel   Autorization proto:   "Arcorsta our hesp photos sur trequentes faporarias. Equenent sur lists builtines ou actives supports illusies par fasoscation AMO treventes.   Image: Courtificat médical   Date du Certificat médical   Date du Certificat médical   Personne à contacter   Mon*   Téléphone*   0010101010   Corres à contacter                                                                                                    |                  |        |               | 08-09-1902         |                                                                               | 00001008                                                                                                    |                                        |                       |                   |                 |
| Autorization of the state of the state of t |                  |        |               |                    |                                                                               | Courriel                                                                                                    |                                        |                       |                   |                 |
| Autoritation proteo         Jaccepte que les photos sur lesqueites faporatis. Egurent sur les bestrois sur lesqueites faporatis. Egurent sur les les holds de les 41 sport resider une de nor randomées.         © 01         O NON         Certificat médical         Date du Certificat médical         Personne à contacter         Nom *         Téréphone *         061001000         061001000         Destoire 1         Vie         Destroire 2         Vie                                                                                                    |                  |        |               |                    |                                                                               | are intertigeneration?                                                                                                    |                                        |                       |                   |                 |
| afacegée pais key phoises sur despuestion MAO<br>RAINO Vide Mer 41 pour relater une de nos randomées.<br>● OU<br>O NN<br>Certificat médical<br>Date du Certificat médical*<br>Personne à contacter<br>Nom*<br>Téléphone*<br>Date du Certificat médical*<br>Circuitat médical*<br>Personne à contacter<br>Nom*<br>Téléphone *<br>Date du Certificat médical*<br>Vine Certificat médical*<br>Circuitat médical*<br>Date du Certificat médical*<br>Circuitat médical*<br>Circuitat médical*<br>Circuitat médical*<br>Date du Certificat médical*<br>Circuitat médical*<br>Circuitat médical*<br>Circuitat médical*<br>Circuitat médical*<br>Circuitat médical*<br>Vine Circuitat médical*<br>Circuitat médical*<br>Vine Circuitat médical*<br>Circuitat médical*<br>Vine Circuitat médical*<br>Circuitat médical*<br>Vine Circuitat médical*                                                                                                    |                  |        |               |                    |                                                                               | Autorisation photo *                                                                                                    |                                        |                       |                   |                 |
| OUI     NON  Certificat médical  Date du certificat médical  Personne à contacter  Nom*  Périom*  Cliquer i  Code postal  Viiie  Pour en require                                                                                                    |                  |        |               |                    | s j'apparais, figurent sur<br>s par l'association AMO<br>e de nos randonnées. | J'accepte que les photos sur lesquelle<br>les bulletins ou autres supports utilisés<br>RANDO Val de Mer 41 pour relater une |                                        |                       |                   |                 |
| O NON<br>Certificat médical<br>Date du certificat médical<br>Personne à contacter<br>Nom* Prénom*<br>Téléphone* Adresse Cliquer i<br>ostotoroto<br>Code postal Ville Pour en requir                                                                                                    |                  |        |               |                    |                                                                               | OUI OUI                                                                                                    |                                        |                       |                   |                 |
| Certificat médical Date du certificat médical Personne à contacter Nom Téléphone Téléphone Coce postal Coce postal Viiie Dourr en requir                                                                                                    |                  |        |               |                    |                                                                               | O NON                                                                                                    |                                        |                       |                   |                 |
| Date du Certificat médical * Personne à contacter Nom * Prénom * Ciépphone * destination du content de la contacter Coce postal                                                                                                    |                  |        |               |                    |                                                                               | Certificat médical                                                                                                    |                                        |                       |                   |                 |
| Personne à contacter Nom * Prénom * Téléphone * Adresse Cliquer i Code postal Ville pour en requir                                                                                                    |                  |        |               |                    |                                                                               | Date du Certificat médical *                                                                                                |                                        |                       |                   |                 |
| Personne à contacter Nom* Prémom* Adresse Cliquer i costo 10/10/10 Code postal Ville DOUT en require                                                                                                    |                  |        |               |                    |                                                                               | 25-09-2521                                                                                                    |                                        |                       |                   |                 |
| Nom* Prénom* Téléphone* Adresse Cliquer i Octobrio1010 Code postal Ville pour en requir                                                                                                    |                  |        |               |                    | oter                                                                          | Personne à contac                                                                                                    |                                        |                       |                   |                 |
| Téléphone * Adresse Cliquer i<br>DESIDIO1010<br>Code postal Ville DOUIT en regin                                                                                                    |                  |        |               | Prénom *           |                                                                               | Nom *                                                                                                    |                                        |                       |                   |                 |
| Teléphone · Adresse Cliquer i<br>D610101010<br>Code postal Ville pour en regin                                                                                                    |                  |        |               | Chroline           |                                                                               | 8460307                                                                                                    |                                        |                       |                   |                 |
| code postal Ville pour en regi                                                                                                    |                  |        | Clicut        | Adresse            |                                                                               | Téléphone *                                                                                                    |                                        |                       |                   |                 |
| Code postal Ville DOLLE OPPORT                                                                                                    |                  | ler ic | Ciique        | Ait has principale |                                                                               | 0610101010                                                                                                    |                                        |                       |                   |                 |
|                                                                                                    | strer            | regist | pour enre     | Ville              |                                                                               | Code postal                                                                                                    |                                        |                       |                   |                 |
|                                                                                                    |                  | ogio   | peurent       | 907949             |                                                                               | 41000                                                                                                    |                                        |                       |                   |                 |
| Page les modifica                                                                                                    | tions            | ficati | les modif     | Pays               |                                                                               |                                                                                                    |                                        |                       |                   |                 |
| France •                                                                                                    |                  |        | • /           | France             |                                                                               |                                                                                                    |                                        |                       |                   |                 |
| ENREGISTRER                                                                                                    |                  |        | ENREGISTRER   |                    |                                                                               |                                                                                                    |                                        |                       |                   |                 |
|                                                                                                    |                  |        |               |                    |                                                                               |                                                                                                    |                                        |                       |                   |                 |

Valider les informations saisies en cliquant sur « Enregistrer ».

**IMPORTANT** : Ces informations sont nécessaires pour valider votre licence FFRandonnée et permettent d'être couvert par l'assurance associée.